| Cas                                                                                                    |                                                                                                    |                                                                                                    | істатек                                                                                                    | karar <mark>TEK</mark>                         | büro <mark>leK</mark>     | makbuzľeK                                                              |            | 50<br>∑ ₹ ∰ ₺                                                                                                    | 0 🕞 Çıkış                                           |
|----------------------------------------------------------------------------------------------------|----------------------------------------------------------------------------------------------------|----------------------------------------------------------------------------------------------------|----------------------------------------------------------------------------------------------------|------------------------------------------------|---------------------------|------------------------------------------------------------------------|------------|----------------------------------------------------------------------------------------------------|-----------------------------------------------------|
| THAT                                                                                                    | OCAS+ A                                                                                                    | na Sayfa<br><sub>cas+</sub>                                                                                            | Türkiye'ye hoşgeldiniz .                                                                                                  |                                                |                           |                                                                        |            |                                                                                                    |                                                     |
| 🖙 İşlemler 🗸 🗸                                                                                                    |                                                                                                    |                                                                                                    |                                                                                                    |                                                |                           |                                                                        |            |                                                                                                    |                                                     |
|                                                                                                    | Son Atamalar                                                                                                    | Kovuşturmalar <mark>Sarı</mark> , so                                                                                   | oruşturmalar <b>Yeşil</b> olaral                                                                                          | k gösterilmektedir.                            | 3                         |                                                                        |            |                                                                                                    |                                                     |
| Görevlerim                                                                                                    | No                                                                                                    | Saat Kurum                                                                                                    |                                                                                                    | Avukat                                         | e.                        |                                                                        |            |                                                                                                    |                                                     |
| Arama Kayıtları                                                                                                    | 202301000011                                                                                                    | 15:44                                                                                                    |                                                                                                    |                                                | 6                         |                                                                        |            |                                                                                                    |                                                     |
| Avukat Telefon İşlemler                                                                                                    | 202301000010                                                                                                    | 15:17                                                                                                    |                                                                                                    |                                                | <u> </u>                  |                                                                        |            |                                                                                                    |                                                     |
|                                                                                                    | 202301000009                                                                                                    | 12:45                                                                                                    |                                                                                                    |                                                | ·                         |                                                                        |            |                                                                                                    |                                                     |
|                                                                                                    | 202301000008                                                                                                    | 13:10                                                                                                    |                                                                                                    |                                                | <u> </u>                  |                                                                        |            |                                                                                                    |                                                     |
| 💷 Ödeme 🛛 <                                                                                                    | 202301000008                                                                                                    | 22:18                                                                                                    |                                                                                                    |                                                | c l                       |                                                                        |            |                                                                                                    |                                                     |
| 🗮 Nöhet İslemleri                                                                                                    | 202301000002                                                                                                    | 22:13                                                                                                    |                                                                                                    |                                                | c                         |                                                                        |            |                                                                                                    |                                                     |
| summer summer s                                                                                                    |                                                                                                    |                                                                                                    |                                                                                                    |                                                |                           |                                                                        |            |                                                                                                    |                                                     |
|                                                                                                    | 202202000164                                                                                                    | 14:39                                                                                                    |                                                                                                    |                                                | 6                         |                                                                        |            |                                                                                                    |                                                     |
| Ocas Arşiv <                                                                                                    | 202202000164<br>202202000159                                                                                                    | 14:39<br>21:08                                                                                                    |                                                                                                    |                                                | U<br>U                    |                                                                        |            |                                                                                                    |                                                     |
| Coas Argiv  I letişim  I taraftaki mel                                                                                                    | 202202000164<br>202202000159<br>202201000158<br>Ilk Sayfa d<br>nü sütununda                                                                                                    | 14:39<br>21:08<br>19:39                                                                                                | 4 5 6 7<br>menüsüne                                                                                                    | 8 9 10 Sonral<br>e tiklanarak                  | ki Son Sayfa<br>GÖrevleri | m alt başlığ                                                           | ı seçilir. |                                                                                                    | 5.0 De Culus                                        |
|                                                                                                    | 202202000144<br>202202000139<br>202201000138<br>ilk Sayfa (<br>nü sütununda<br>anik ve CMK Dosya<br>aa Sayfa ( Samklar                                                                                                    | 14:39<br>21:08<br>19:39<br>a işlemler<br>icratek<br>Bilgileri                                                          | 4 5 6 7<br>menüsüne<br>kararlek b                                                                                         | 8 9 10 Sonral<br>etiklanarak<br>üroleK makbuz  | ki Son Sayfa              | m alt başlığ                                                           | ı seçilir. | S 44                                                                                                    | &ο Ge Çıkış                                         |
| Ocas Arşiv  Iletişim  Ol taraftaki mel  S Ar                                                                                                    | 202202000164<br>202202000159<br>202201000158<br>Ilk Sayfa C<br>anü sütununda<br>E a mik ve CMK Dosya<br>aa Sayfa / Sanıklar                                                                                                    | 14:39<br>21:08<br>19:39<br>Dinceki 1 2 3<br>a İşlemler<br>icratek<br>Bilgileri                                         | 4 5 6 7<br>menüsüne                                                                                                    | 8 9 10 Sonral<br>e tiklanarak<br>üroleK makbuz | ki Son Sayfa              | m alt başlığ                                                           | ı seçilir. | <b>2</b> r3 🗮                                                                                                    | t O & Çılaş                                         |
|                                                                                                    | 202202000144<br>202202000139<br>202201000138<br>Ilk Sayfa C<br>anü sütununda<br>E I I EE<br>anik ve CMK Dosya<br>aa Sayfa / Saniklar<br>Sanik ve Dosya Listesl                                                                                                    | 14:39<br>21:08<br>19:39<br>a İşlemler<br>icratek<br>Bilgileri                                                          | 4 5 6 7<br>menüsüne<br>kararleK b                                                                                         | 8 9 10 Sonral<br>e tiklanarak<br>üroleK makbuz | ki Son Sayfa              | m alt başlığ                                                           | ı seçilir. | 2 ry                                                                                                    | B O (# Çıkış                                        |
| Ocas Arşiv  Iletişim  Ol taraftaki mel  işiemler Avukat işiemleri                                                                                                    | 202202000144<br>202202000159<br>202201000158<br>Ilk Sayfa C<br>anü sütununda<br>anü sütununda<br>anik ve CMK Dosya<br>a Sayfa / Saniklar<br>Sanik ve Dosya Listesi<br>OCAS Kayıt No                                                                                                    | 14:39<br>21:08<br>19:39<br>Dncekl 1 2 3<br>a İşlemler<br>icratek<br>Bilgileri                                          | 4     5     6     7       menüsüne       kararleK     Б                                                                   | 8 9 10 Sonral<br>e tiklanarak<br>uroleK makbuz | d Son Sayfa               | m alt başlığ                                                           | ı seçilir. | <b>1</b> 73 🗎                                                                                                    | t O & Çılaş                                         |
|                                                                                                    | 202202000144<br>202202000159<br>202201000158<br>Ilk Sayfa C<br>anü sütununda<br>anik ve CMK Dosya<br>anık ve CMK Dosya<br>Sanık ve Dosya Listesi<br>OCAS Kayıt No<br>Kurum Adi                                                                                                    | 14:39<br>21:08<br>19:39<br>Dinceki 1 2 3<br>a İşlemler<br>icratek<br>Bilgileri                                         | 4 5 6 7<br>menüsüne<br>kararlek b                                                                                         | 8 9 10 Sonral<br>e tiklanarak<br>üroTEK maktuz | ki Son Sayfa              | m alt başlığ<br>Görev Türü<br>Küşi Türü                                | I SEÇİLİR. | <b>2</b> 77 ≝                                                                                                    | B O (+ Çıkış                                        |
|                                                                                                    | 202202000144<br>202202000139<br>202201000138<br>Ilk Sayfa C<br>anü sütununda<br>Ilk Sayfa C<br>anik ve CMK Dosya<br>a Sayfa / Saniklar<br>Sanik ve Dosya Listesi<br>OCAS kayıt No<br>Kurum Adı<br>TC Kimilik No                                                                                                    | 14:39<br>21:08<br>19:39<br>Dincekt 1 2 3<br>a İşlemler<br>icratek<br>Bilgileri                                         | 4 5 6 7<br>menüsüne<br>kararlek b                                                                                         | 8 9 10 Sonral<br>etiklanarak<br>ürolek makbuz  | ki Son Sayfa              | m alt başlığ<br>Görev Türü<br>Kişi Türü<br>Atama Durumları             | I SEÇİLİR. | 20 F1                                                                                                    | 6 O Ge Çıkaş                                        |
|                                                                                                    | 202202000144<br>202202000159<br>202201000158<br>Ilk Sayfa C<br>anü sütununda<br>anik ve CMK Dosya<br>anik ve CMK Dosya<br>anik ve CMK Dosya<br>Sanik ve Dosya Listesi<br>OCAS Kayıt No<br>Kurum Adı<br>TC Kimilik No<br>Ad Soyad                                                                                                    | 14:39<br>21:08<br>19:39<br>mceki 1 2 3<br>a İşlemler<br>icrarek<br>Bilgileri                                           | 4 5 6 7<br>menüsüne<br>kararleK b                                                                                         | 8 9 10 Sonral<br>e tiklanarak<br>urolek makbuz | ki Son Sayfa              | m alt başlığ<br>Görev Türü<br>Kişi Türü<br>Atama Durumları<br>Suç Tipi | I SEÇİİIF. | ₹                                                                                                    | Φ 0 6+ ζιλας                                        |
| <ul> <li>Ocas Arşiv</li> <li>İletişim</li> <li>İletişim</li> <li>İletişim</li> <li>İslenler</li> <li>Avukat işlemleri</li> <li>Görevlerim</li> <li>Eksik Dosya Bildirim</li> <li>Arama Kayıtları</li> <li>Avukat Telefon işlemleri</li> <li>Not işlemleri</li> </ul>                                                                                                    | 202202000144<br>202202000139<br>202201000138<br>Ilk Sayfa C<br>anü sütununda<br>Ilk Sayfa C<br>Ilk Sayfa C | 14:39<br>21:08<br>19:39<br>mceki 1 2 3<br>a işlemler<br>icratek<br>Bilgileri                                           | 4 5 6 7<br>menüsüne<br>kararlēk b                                                                                         | 8 9 10 Sonral<br>e tiklanarak<br>uroleK makbuz | ki Son Sayfa              | m alt başlığ<br>Görev Türü<br>Kişi Türü<br>Atama Durumları<br>Suç Tipi | I SEÇİLİR. | ₽ v                                                                                                    | δ 0 (# Çıkış                                        |
| <ul> <li>Ocas Arşiv</li> <li>İletişim</li> <li>İletişim</li> <li>İletişim</li> <li>İletişim</li> <li>İşlemler</li> <li>Avukat İşlemleri</li> <li>Görevlerim</li> <li>Eksik Dosya Bildirim</li> <li>Arama Kayıtları</li> <li>Avukat Telefon İşlemleri</li> <li>Not İşlemleri</li> <li>Ocas Puan</li> </ul>                                                                                                    | 202202000144<br>202202000139<br>202201000138<br>Ilk Sayfa C<br>anü sütununda<br>Ilk Sayfa C<br>anik ve CMK Dosya<br>a Sayfa / Saniklar<br>Sanik ve Dosya Listesi<br>OCAS kayıt No<br>Kurum Adı<br>TC Kimilik No<br>Ad Soyad<br>Dosya No                                                                                                    | 14:39<br>21:08<br>19:39<br>Dinceki 1 2 3<br>a İşlemler<br>icratek<br>Bilgileri                                         | diğim Görevler                                                                                                    | 8 9 10 Sonral                                  | ki Son Sayfa              | m alt başlığ<br>Görev Türü<br>Kişi Türü<br>Atama Durumları<br>Suç Tipi | I SEÇİLİR. | ي<br>عند المعالي المعالي المعالي المعالي المعالي المعالي المعالي المعالي المعالي المعالي المعالي المعالي المعالي ال<br>ي معالي المعالي المعالي المعالي المعالي المعالي المعالي المعالي المعالي المعالي المعالي المعالي المعالي المعالي | b 0 (a) Çıkış     nayanlar     ayladıkları          |
| <ul> <li>Ocas Arşiv</li> <li>İletişim</li> <li>İletişim</li> <li>İletişim</li> <li>İşlemler</li> <li>Avukat İşlemleri</li> <li>Görevlerim</li> <li>Eksik Doya Bildirim</li> <li>Arama Kayıtları</li> <li>Avukat Telefon İşlemleri</li> <li>Not İşlemleri</li> <li>Qcas Puan</li> <li>Ocas Puan</li> <li>O</li></ul> | 202202000144<br>202202000159<br>202201000158<br>Ilk Sayfa C<br>anü sütununda<br>anik ve CMK Dosya<br>anık ve CMK Dosya<br>anık ve CMK Dosya                                                                                                    | 14:39<br>21:08<br>19:39<br>A işlemler<br>icrarek<br>Bilgileri<br>Sadece Mazeret Gir                                    | 4       5       6       7         menüsüne       kararlek       b         kararlek       b         diğım Görevler         | 8 9 10 Sonral<br>e tiklanarak<br>ürolek makbuz | ki Son Sayfa              | m alt başlığ<br>Görev Türü<br>Kişi Türü<br>Atama Durumları<br>Suç Tipi | I SEÇİİİR. | Q ∂demesi Oli G ∂demesi Oli Baronun On                                                                                                    | B 0 P Çıkış     A 1 P P P P P P P P P P P P P P P P |
| <ul> <li>Ocas Arşiv</li> <li>İletişim</li> <li>İletişim</li> <li>İletişim</li> <li>İletişim</li> <li>İslemler</li> <li>Avukat işlemleri</li> <li>Görevlerim</li> <li>Eksik Dosya Bildirim</li> <li>Arama Kayıtları</li> <li>Avukat Telefon İşlemleri</li> <li>Not İşlemleri</li> <li>Qocas Puan</li> <li>Qocas Puan</li> <li>Nobet İşlemleri</li> <li>Gorevleri</li> <li>Corevleri</li> <li>Corevleri</li> <li>Cocas Puan</li> <li>Corevleri</li> <li>Cocas Puan</li> <li>Corevleri</li> <li>Cocas Puan</li> <li>Cocas Puan</li> <li>Cocas Pu</li></ul> | 202202000144<br>202202000139<br>202201000138<br>Ilk Sayfa C<br>anü sütununda<br>Ilk Sayfa C<br>anik ve CMK Dosya<br>anik ve CMK Dosya<br>anik v                                                                                             | 14:39<br>21:08<br>19:39<br>Dinceki 1 2 3<br>a işlemler<br>icratek<br>Bilgileri<br>Sadece Mazeret Gir                   | 4       5       6       7         menüsüne       kararlek       b         kararlek       b         diğim Görevler       b | 8 9 10 Sonral                                  | K Son Sayfa               | m alt başlığ<br>Görev Türü<br>Kişi Türü<br>Atama Durumları<br>Suç Tipi | I SEÇİİİR. | ي<br>جا<br>ف<br>أ<br>أ<br>أ<br>أ<br>أ<br>أ<br>أ<br>أ<br>أ<br>أ<br>أ<br>أ<br>أ<br>أ<br>أ<br>أ<br>أ<br>أ                                                                                                    | 8 0 (ə Çıkış<br>nayanlar<br>ayladıkları             |
| <ul> <li>Ocas Arşiv</li> <li>İletişim</li> <li>İletişim</li> <li>İletişim</li> <li>İletişim</li> <li>İşlemler</li> <li>Avukat İşlemleri</li> <li>Görevlerim</li> <li>Eksik Dosya Bildirim</li> <li>Arama Kayıtları</li> <li>Avukat Telefon İşlemleri</li> <li>Not İşlemleri</li> <li>Qcas Arşiv</li> <li>İ Ocas Arşiv</li> </ul>                                                                                                    | 202202000141<br>202202000139<br>202201000138<br>Ik Sayfa C<br>anü sütununda<br>a Sayfa / Saniklar<br>Sanik ve CMK Dosya<br>a Sayfa / Saniklar<br>OCAS Kayıt No<br>Kurum Adı<br>TC Kimilik No<br>Ad Soyad<br>Dosya No<br>Sörev Ücretler Toplam:                                                                                                    | 14:39<br>21:08<br>19:39<br>Dinceki 1 2 3<br>a İşlemler<br>icrarek<br>Bilgileri<br>Sadece Mazeret Gir<br>L<br>Kurum Adi | 4       5       6       7         menüsüne       kararlek       b         kararlek       b         dığım Görevler       b | 8 9 10 Sonral<br>e tiklanarak<br>urolek makbuz |                           | m alt başlığ<br>Görev Türü<br>Kişi Türü<br>Atama Durumları<br>Suç Tipi | I SEÇİİİR. | Qurum Ödeme Tu                                                                                                    | δ 0 (φ ζıkış )                                      |

Görevlerim ekranına geçiş yaptığınızda "Ödemesi Olmayanlar" seçili olarak gelecek olup burada kabul ettiğiniz CMK görevlerinizden ödeme almaya hak kazandığınız tarafınıza yapılmış atamalar listelenmektedir. Ödeme işlemi yapmak istediğiniz atamanızı sorgulama ekranından ilgili kriterleri girerek ve alt taraftaki listeden bulabilirsiniz.

syf. 1

Görevleriniz listesinde ödeme almak istediğiniz atamanızın sağ tarafında yer alan kalem şeklindeki 🖆 butonuna tıklayarak dosya içeriğine giriniz.

| 🛞 OCAS   Atama Yapılmış Görevler                         | × +                                                                                                    | × - ×                                                                                                    |
|----------------------------------------------------------|----------------------------------------------------------------------------------------------------|----------------------------------------------------------------------------------------------------|
| ← → C ↑                                                  |                                                                                                    | ର କାଳିକ 🗆 🔕 :<br>ଜୁନ୍ଦି 🏛 ୭୦ (କର୍ମଣ୍ଡ 🏹                                                                                       |
|                                                          | Sanık ve CMK Dosya Bilgileri<br>Ana Sayfa / <b>Sanıklar</b>                                                                                      |                                                                                                    |
|                                                          | Sanik ve Dosya Listesi                                                                                                    |                                                                                                    |
| <ul> <li>İşlemler ~</li> <li>Avukat İşlemleri</li> </ul> | OCAS Kayıt No Görev Türü Lütfen Seçiniz                                                                                                    | *                                                                                                    |
| Görevlerim                                               | Kurum Adı Kişi Türü Lütfen Seçiniz                                                                                                    |                                                                                                    |
| Eksik Dosya Bildirim<br>Arama Kayıtları                  | TC Kimlik No Atama Durumları Dosya Kabul                                                                                                    |                                                                                                    |
| Avukat Telefon İşlemleri                                 | Ad Soyad Suç Tîpi                                                                                                    | ·                                                                                                    |
| Not İşlemleri                                            | Dosya No                                                                                                    | 🧿 Ödemesi Olmayanlar                                                                                                    |
| 네 Ocas Puan 〈                                            | Sadece Mazeret Girdiğim Görevler Sadece Mazeret Girdiğim Görevler                                                                                | yladikları                                                                                                    |
| 🖾 Ödeme 🛛 <                                              |                                                                                                    | Sorgula                                                                                                    |
| III Nöbet İşlemleri <                                    | Görev Ücretler Toplam: 7341 TL<br>Giderler Toplam: : 1 TL                                                                                        |                                                                                                    |
| Ocas Arşiv < Liletişim                                   | Öcas Kayıt No Durum Kurum Adı Görev Türü Dosya No Dosya Kişi Türü Kişi Bilgileri Suç Türü<br>Atama Tarihi Türü Kişi Türü Kişi Bilgileri Suç Türü | Durum Ödeme Tutar                                                                                                    |
|                                                          | 202204018390<br>Avelant Atavid                                                                                                    | Dosya Üzerinde 2481 <b>i Ər 🗸 🗲</b>                                                                                           |
|                                                          | 20200011302 Avelant Atundi                                                                                                    | Dasya Özerinde 1997 <b>i D-</b><br>Kabul Çalşılıyor<br>Windows'u Etkinleştir<br>Windows'u etkinleştirmek için Ayarlar'a gidin |
|                                                          | 2022/05/16/18 Avalut Asadi                                                                                                    | Dosya 1997 <b>i ⊖- /</b><br>15°C Çok bulutlu ∧ 💽 🖉 1017                                                                       |

Dosya içeriğine girdiğiniz görevinize ilişkin bilgilere ulaşacaksınız. Dosyaya ait bilgileri kontrol ediniz, bilgilerde bir yanlışlık olması durumunda Baro CMK Yetkilisi ile iletişime geçiniz.

Ödeme işlemleri savcılıklar tarafından soruşturma numarası üzerinden yürütülmektedir. Bu ekranda ödemeler kısmında yer alan soruşturma no kutucuğuna, dosyanın soruşturma numarasını yazınız. Savcılık görevlendirmelerinizde bu numara zabıtlarda yer aldığından oradan alıp ilgili kutucuğa yazabilirsiniz. Kolluk talebi üzerine yapılan görevlendirmeler için ise Savcılık ön bürodan soruşturma numarasının öğrenilmesi mümkündür.

Kovuşturma görevlerinde ise esas numarası size önceden bildirildiğinden, tarafınıza bildirilen bu esas numarasını ilgili kutucuğa yazınız.

Ödenecek tutar sisteme önceden yüklendiği için otomatik olarak gelecektir. Soruşturma aşamasında aynı dosyada aynı kişi adına birden fazla avukatın CMK kapsamında görev alması durumunda ödenecek tutar görev alan avukat sayısına sistem tarafından otomatik olarak bölünecektir. Ücretin bölünmesi Yönetmelik hükmü gereğidir.

KDV oranı, tarife ve mevzuatta yer alan düzenlemelere göre KDV oranını seçmeniz gerekmektedir. Tevkifat uygulansın/uygulanmasın kısmını da ilgili mevzuat gereği seçmeniz ya da boş bırakmanız gerekmektedir.

Gider kısmı CMK hizmetinde yapmış olduğunuz zorunlu yol masraflarınızın yazıldığı kısımdır. Konu ile ilgili Baro CMK yetkilisinden bilgi alabilirsiniz.

Soruşturma Kurumu kısmında ilgili atamanın bağlı olduğu Cumhuriyet Başsavcılığı seçilmelidir.

Ardından kaydet butonuna tıklayınız.

| OCAS                           | Görev Detay Bilgileri                                                                                                    |                      |                                                                                                    |                        |                                                                                                    |                                      |                                                     |                              |
|--------------------------------|----------------------------------------------------------------------------------------------------|----------------------|----------------------------------------------------------------------------------------------------|------------------------|----------------------------------------------------------------------------------------------------|--------------------------------------|-----------------------------------------------------|------------------------------|
|                                | Ana Sayta / Atama Listesi / Detay                                                                                                    |                      |                                                                                                    |                        |                                                                                                    |                                      |                                                     |                              |
| · •                            | bosja bilgisi (obio itajit ito .                                                                                                    |                      |                                                                                                    |                        |                                                                                                    |                                      |                                                     |                              |
| İşlemleri                      | Kurum : Ça                                                                                                    | ankaya Cumhuriyet Ba | şsavcılığı                                                                                                    |                        | Talep Tarihi:                                                                                                    | 31/12/2022 14:37                     |                                                     |                              |
| osya Bildirim                  | Atama Türü: 01                                                                                                    | tomatik              |                                                                                                    |                        | Açıklama:                                                                                                    |                                      |                                                     |                              |
| Kayıtları<br>Telefon İslemleri | Dosva Tūrū: Sc                                                                                                    | orusturma            |                                                                                                    |                        | İrtibat :                                                                                                    |                                      |                                                     |                              |
| emleri                         |                                                                                                    |                      |                                                                                                    |                        | 1                                                                                                    |                                      |                                                     |                              |
| an <                           | Dosya No:                                                                                                    |                      |                                                                                                    |                        | Irtibat Telefon:                                                                                                    |                                      |                                                     |                              |
| <.                             | Soruşturma No-Kurum:                                                                                                    |                      |                                                                                                    |                        |                                                                                                    |                                      |                                                     |                              |
| lemleri <                      |                                                                                                    |                      |                                                                                                    |                        |                                                                                                    |                                      |                                                     |                              |
| iv <                           | Eklenen Kişiler ve Avuk                                                                                                    | atları               |                                                                                                    |                        |                                                                                                    |                                      |                                                     |                              |
| ¢                              | Avukat Bilgileri                                                                                                    |                      | Atama Tarihi                                                                                                    | Kişi Türü / Suç        | Kişi Bilgileri                                                                                                    | İfad                                 | le Alınacak Yer                                     |                              |
|                                |                                                                                                    |                      | 31/12/2022 14:39                                                                                                    | Şüpheli / Diğer Suçlar |                                                                                                    |                                      |                                                     |                              |
|                                |                                                                                                    |                      |                                                                                                    |                        |                                                                                                    |                                      |                                                     |                              |
|                                | Puan Bilgisi                                                                                                    |                      |                                                                                                    |                        |                                                                                                    |                                      |                                                     |                              |
|                                | Puan Bilgisi<br>Nöbet Türü: Gündüz                                                                                                    |                      | Puan Türü:                                                                                                    | Dosya Kabul            | Red Puan: 0                                                                                                    |                                      | Kabul Puan:                                         | 64,9                         |
|                                | Puan Bilgisi<br>Nöbet Türü: Gündüz                                                                                                    |                      | Puan Türü:                                                                                                    | Dosya Kabul            | Red Puan: 0<br>Avukat Araması İle Yapılan                                                                             | lşlemler                             | Kabul Puan:                                         | 64.9                         |
|                                | Puan Bilgisi<br>Nöbet Türü: Gündüz<br>Odemeler<br>Soruşturma No                                                                                                    |                      | Puan Türü:<br>Oney Baro Kullanıccsı                                                                                                    | Dosya Kabul            | Red Puan: 0<br>Avukat Araması lie Yapılan<br>No İşlem Yapan                                                           | lşlemler<br>İşlem                    | Kabul Puan:                                         | 64.9<br>Açıklama             |
|                                | Puan Bilgisi<br>Nöbet Türü: Gündüz<br>Ödemeler<br>Soruşturma No<br>Ödenecek Tutar                                                                                                    |                      | Puan Türü:<br>Onay Baro Kullanıcsa<br>Baro Onay Tarihi                                                                                                    | Dosye Kabul            | Red Puan: 0<br>Avukat Araması lie Yapılan<br>No İşlem Yapan                                                           | İşlemler<br>İşlem                    | Kabul Puan:                                         | 64.9<br>Apklama              |
|                                | Puan Bilgisi<br>Nöbet Türü: Gündüz<br>Odemeler<br>Soruşturma No<br>Ödenecek Tutar<br>649,00<br>KDV Orani                                                                                                    |                      | Puan Türü:<br>Onay Baro Kullanıcısı<br>Baro Onay Tarihi<br>Onay Avukatın Adı                                                                                                    | Dosya Kabul            | Red Puan:     0       Avukat Araması İle Yapılan       No       İşlem Yapan       Diğer Kişiler                       | İşlemler<br>İşlem                    | Kabul Puan:                                         | 64.9<br>Açıklama             |
|                                | Puan Bilgisi<br>Nöbet Türü: Gündüz<br>Odemeler<br>Soruşturme No<br>Ödenecek Tutar<br>649,00<br>KDV Oranı<br>KdV Oranı Seçiniz.                                                                                                    |                      | Puan Türü:<br>Onay Baro Kullanıcısı<br>Baro Onay Tarihi<br>Onay Avukatın Adı                                                                                                    | Dosya Kabul            | Red Puan:     0       Avukat Araması İle Yapılan       No       İşlem Yapan       Diğer Kişiler       No     Ad Soyad | İşlemler<br>İşlem<br>İşlem           | Kabul Puan:<br>İşlem Tarihi<br>Doğum Tarihi         | 64.9<br>Açıklama<br>Cinsiyet |
|                                | Puan Bilgisi<br>Nöbet Türü: Gündüz<br>Odemeler<br>Soruşturma No<br>Odenecek Tutar<br>649.00<br>KDV Orani<br>Kdv Orani Seçiniz.<br>Tevkifat Uygulansın                                                                                                    |                      | Puan Türü:<br>Onay Baro Kullanıcsı<br>Baro Onay Tarihi<br>Onay Avukatın Adı                                                                                                    | Dosya Kabul            | Red Puan:     0       Avukat Araması le Yapılan       No     İşlem Yapan       Diğer Kişiler       No     Ad Soyad    | İşlemler<br>İşlem<br>İşlem           | Kabul Puan:                                         | 64.9<br>Açıklama<br>Cinsiyet |
|                                | Puan Bilgisi<br>Nöbet Türü: Gündüz<br>Odemeler<br>Soruşturma No<br>Ödenecek Tutar<br>649,00<br>KDV Orani<br>Kdv Orani Seçiniz.<br>Tevkifat<br>Tevkifat<br>Gider<br>0.00                                                                                                    |                      | Puan Türü:<br>Oney Baro Kullenicsi<br>Baro Oney Tarihi<br>Oney Avukatın Adı<br>Oney Avukatın Adı<br>Avukat Oney Tarihi<br>Savcilık Oney Tarihi                                                                                                    | Dosya Kabul            | Red Puan:     0       Avukat Araması İle Yapılan       No     İşlem Yapın       Diğer Kişiler       No     Ad Seyed   | İşlemler<br>İşlem<br>İşlem           | Kabul Puan:                                         | 64.9<br>Açıklama<br>Cinsiyet |
|                                | Puan Bilgisi<br>Nöbet Türü: Gündüz<br>Odemeler<br>Soruşturma No<br>Odenecek Tutar<br>649.00<br>KDV Orani<br>Kdv Orani Seçiniz.<br>Tevkifat Uygulansın<br>Gider<br>0.00<br>Savcılık Kullanıcısı                                                                                                    |                      | Puan Türü:<br>Onay Baro Kullanıcsı<br>Baro Onay Tarihi<br>Onay Avukatın Adı<br>Onay Avukatın Adı<br>Avukat Onay Tarihi<br>Savulık Onay Tarihi                                                                                                    | Dosya Kabul            | Red Puan:     0       Avukat Araması ile Yapılan       No     İşlem Yapın       Diğer Kişiler       No     Ad Soyad   | lşlemler<br>İşlem<br>TC Kimlik No    | Kabul Puan:                                         | 64.9<br>Açıklama<br>Cinsiyet |
|                                | Puan Bilgisi       Nöbet Türü:     Gündüz       Ödemeler     Gündüz       Soruşturma No     Gündüz       Ödenecek Tutar     G49,00       KDV Oranı     KUV Oranıs       Kdv Oranı Seçiniz.     Tevkifat Ugulansın       Gider     0,00       Savelık Kullanıcısı     Soruşturma Kurumu                                                                                                    |                      | Puan Türü:<br>Onay Baro Kullanıcsa<br>Baro Onay Tarihi<br>Onay Avukatın Adı<br>Avukat Onay Tarihi<br>Savetlık Onay Tarihi                                                                                                    | Dosye Kabul            | Red Puan:     0       Avukat Araması lle Yapılan       No     İşlem Yapın       Diğer Kişiler       No     Ad Soyad   | İşlemler<br>İşlem<br>İşlem           | Kabul Puan:                                         | 64.9<br>Apklama<br>Cinsiyet  |
|                                | Puan Bilgisi<br>Nöbet Türü: Gündüz<br>Cdemeler<br>Soruşturma No<br>Ödenecek Tutar<br>649,00<br>KDV Orani<br>Kdv Orani Seçiniz.<br>Tevkifat<br>Ürevkifat Uygulansın<br>Gider<br>0.00<br>Saveclık Kullametsi<br>Soruşturma Kurumu<br>Çankaya Cumhuriyet Başsavcılığı                                                                                                    |                      | Puan Türü:<br>Onay Baro Kullanıcısı<br>Baro Onay Tarihi<br>Onay Avukatın Adı<br>Onay Avukatın Adı<br>Avukatı Onay Tarihi<br>Savcılık Onay Tarihi                                                                                                    | Dosya Kabul            | Red Puan:     0       No     Iglerr Vaplan       Digler Kişiler     0       No     Ad Soyad                           | Işlemler<br>Işlem<br>TC Kimlik No    | Kabul Puan:                                         | 64.9<br>Açıklama<br>Cinsiyet |
|                                | Puan Bilgisi         Nöbet Türü:       Gündüz         Odemeler         Soruşturme No         Ödenecek Tutar         649.00         KDV Orani         Kdv Orani Seçiniz.         Tevkifat         © Tevkifat Uygulansın         Gider         0.00         Søvenlik Kullanıcısı         Çankaya Cumhuriyet Başsavcılığı         V Kaylat         Ö Yazdır •                                                                                                    |                      | Puan Türü:<br>Onay Baro Kullanıcsı<br>Baro Onay Tarihi<br>Onay Avukatın Adı<br>Avukat Onay Tarihi<br>Savclık Onay Tarihi                                                                                                    | Dosya Kabul            | Red Puan:     0       Avukat Araması le Yapılan       No     İştem Yapın       Diğer Kişiler       No     Ad Seyad    | lşlemler<br>İşlem<br>TC Kimlik No    | Kabul Puan:       Işlem Tarihi         Doğum Tarihi | 64.9<br>Açıklama<br>Cinsiyet |
|                                | Puan Bilgisi         Nöbet Türü:       Gündüz         Odemeler         Soruşturma No         Ödenecek Tutar         649,00         KDV Orani         Kdv Orani Seçiniz.         Tevkifat Ugulansın         Gider         0.00         Savelık Kullances         Soruşturma Kurumu         Çankaya Cumhuriyet Başsavcılığı         V Kaydz:       E Yazdır -         Sonuç Bildirim         İsteri Tevezi & tria                                                                                                    |                      | Puan Türü:<br>Onay Baro Kuilanıcası<br>Baro Onay Tarihi<br>Onay Avukatın Adı<br>Onay Avukatın Adı<br>Avukat Onay Tarihi<br>Savetlik Onay Tarihi                                                                                                    | Dosye Kabul            | Red Puan:     0       No     ijterr Yapan       Diĝer Kigiler     1       No     Ad Soya                              | lşlemler<br>İşlem<br>TC Kimlik No    | Kabul Puan:                                         | 64.9<br>Açıklama<br>Cinsiyet |
|                                | Puan Bilgisi         Nöbet Türü:       Gündüz         Odemeler       Gündüz         Soruşturma No       Image: Comparison of the second of the second of the sec |                      | Puan Türü: Puan Türü: Oney Baro Kullenıcsa Baro Oney Tarihi Oney Avukatın Adı Oney Avukatın Adı Avukat Oney Tarihi Savcılık Oney Tarihi                                                                                                    | Dosya Kabul            | Red Puan:     0       No     Igtern Yapıları       Diğer Kişiler     Igtern Yapıları       No     Ad Soyad            | lşlemler<br>İşlem<br>TC Kimlik No    | Kabul Puan:       Islem Tarihi       Dogum Tarihi   | 64.9 Açıklama Cinsiyet       |
|                                | Puan Bilgisi         Nöbet Türü:       Gündüz         Odemeler         Soruşturma No         Ödenecek Tutar         649.00         KDV Orani         Kdv Orani Seçiniz.         Tevkifat Uygularısın         Ölder         Gider         0.00         Savcılık Kullanıcısı         Çankaya Cumhuriyet Başsavcılığı         Koyder         Sonuşt Bildirim         İrade Tutanağı Açıklama         Lütfen açıklama girişini yapınız         Soruşturma Evresi Bilgisi                                                                                                    |                      | Puan Türü:                                                                                                    | Dosya Kabul            | Red Puan:     0       No     kjern Yapan       Dijer Kişiler     I       No     Ad Soyad                              | lşlemler<br>Işlem I<br>TC Kimtlik No | Kabul Puan:                                         | 64.9<br>Açıklama<br>Cinsiyet |
|                                | Puan Bilgisi         Nöbet Türü:       Gündüz         Cdemeler       Gündüz         Soruşturma No       Gündüz         Ödenecek Tutar       649,00         KdV Orani       Ku         KdV Orani       Gündüz         KdV Orani       Gündüz         Gider       0.00         Savetlik Kullanıcısı       Gündüz         Şoruşturma Kurumu       Çankaya Cumhuriyet Başsavcılığı         V Kuydet       Qatatır         Sonuç Bildirim       Gündüz         Lütfen açıklama girişini yapınız       Soruşturma Evresi Bilgisi                                                                                                    |                      | Puan Türü:<br>Puan Türü:<br>Baro Onay Baro Kullanıcsı<br>Baro Onay Tarihi<br>Onay Avukatın Adı<br>Onay Avukatın Adı<br>Avukatı Onay Tarihi<br>Savcılık Onay Tarihi<br>Valiti Valiti | Dosya Kebul            | Red Puan:     0       No     Igtern Yapıları       Diğer Kişiler        No     Ad Soyad                               | lşlemler<br>İşlem<br>TC Kimlik No    | Kabul Puan:       Islem Tarihi       Dogum Tarihi   | 64.9 Açıklama Cinsiyet       |

## Kaydetme sonrası ekrana çıkan butonlardan yazdır butonuna tıklayarak ilgili göreve ait <u>görevlendirme yazınızın</u> çıktısını alabilirsiniz.

Ödeme işlemleri devamında kaydetme işlemi sonrası çıkan "Onay Havuzuna Gönder" butonuna tıklayarak ilgili dosya için ödeme onay ekranına gönderilmesini sağlayın.

| Soruşturma No                     | Onay Baro Kullanıcısı    |
|-----------------------------------|--------------------------|
| 2022/                             |                          |
| Ödenecek Tutar                    | Baro Onay Tarihi         |
| 649,00                            |                          |
| KDV Oranı                         | Onay Avukatın Adı        |
| %18 🖌 🗸                           |                          |
| Tevkifat                          | Avukat Onay Tarihi       |
| ✓ Tevkifat Uygulansın             |                          |
| Gider                             | Savcılık Onay Tarihi     |
| 0,00                              |                          |
| Savcılık Kullanıcısı              | Belge 🗠 Yeni Belge Yükle |
|                                   | Yükleme                  |
| Soruşturma Kurumu                 |                          |
| Çankaya Cumhuriyet Başsavcılığı 🔻 |                          |
| ✓Onay Havuzuna Gönder ✓Kaydet     | 🖶 Yazdır 🚽 📄 Makbuz Kes  |
|                                   |                          |
|                                   |                          |
|                                   |                          |
|                                   |                          |
|                                   |                          |
|                                   |                          |
|                                   |                          |
|                                   |                          |

Görevinizi Onay Havuzuna gönderdikten sonra artık görevlerim kısmından değil, Ödeme/Ödeme Onay kısmında tahakkuk içerisinde (ödeme listesi) görüntüleyebilirsiniz.

|                                           |        |                                                        | icrateK kararteK | büroleK makbuzleK |                                 |                         | 50 7       | 1 🗎 15 0 🖝 Çıkış 🕠           |
|-------------------------------------------|--------|--------------------------------------------------------|------------------|-------------------|---------------------------------|-------------------------|------------|------------------------------|
|                                           |        | Ödeme Talepleri<br><sup>Ana Sayfa</sup> / <b>Liste</b> |                  |                   |                                 |                         |            |                              |
|                                           |        | Ödeme Talepleri Listesi                                |                  |                   |                                 |                         |            |                              |
| 🖙 işiemler                                | )<br>K | Kurum Adı                                              |                  |                   | Ocas Kayıt No                   |                         |            |                              |
| <ul><li>Ocas Puan</li><li>Odeme</li></ul> | ×      | Kişi TC Kimlik No                                      |                  |                   | Görev Türü                      | Hepsi                   |            | •                            |
| Ödeme Onay                                |        | Kişi Ad Soyad                                          |                  |                   | Ödeme Durumu                    | Hepsi                   |            | v                            |
| Yol Giderleri Onay                        |        | Tahakkuk No                                            |                  |                   | Baro Onaylama Tarihi<br>Araliyi | 01/01/2023              | 1          | 13/01/2023                   |
| 🔳 Nöbet İşlemleri                         | ¢      | Dosya No                                               |                  |                   | Avukat Onaylama Tarihi          |                         | 1          |                              |
| 🖬 Ocas Arşiv                              | ¢.     |                                                        |                  |                   | Aralığı                         | 🗸 Tarih Aralığı Olmasın |            |                              |
| 🕻 İletişim                                | <      |                                                        |                  |                   |                                 |                         |            | Q Sorgula                    |
|                                           |        | Av.TC Kimlik No                                        | Av.Ad Soyad      | Tahakkuk No       | Dosya Sayısı                    |                         |            |                              |
|                                           |        |                                                        |                  | 168               | 1                               |                         |            | 🗎 Makbuz Kes 🕒 👻             |
|                                           |        |                                                        |                  | 169               | 1                               |                         |            | 🗄 Makbuz Kes 🕒 💌             |
|                                           |        | 8                                                      |                  | 172               | 2                               |                         |            | 🔒 Makbuz Kes 😝 🗸             |
|                                           |        |                                                        |                  | 178               | 4                               |                         | A Baro Ona | yına Gönder 📄 Makbuz Kes 🕒 🔻 |
|                                           |        |                                                        |                  |                   |                                 |                         |            |                              |

OCAS ekranındaki sol tarafta bulunan menülerden Ödeme menüsünden Ödeme Onay alt menü başlığına tıklayınız. Burada Ödeme işlemlerinin başlaması için hazırlanmış olan tahakkuklarınızın listesini göreceksiniz.

Ödeme-Ödeme Onay kısmından tarih seçerek sorgulama yaptığınızda son hazırladığınız tahakkuk en sonda "Baro Onayına Gönder" durumunda yer alacaktır.

Birden fazla göreviniz için tek bir ödeme listesi oluşturmak istemeniz durumunda; Ödeme Onay kısmından Baro onayına gönderme işlemi yapmadan önce; listeye almak istediğiniz her bir göreviniz için ayrı ayrı "Görevlerim" kısmından düzenlemelerini gerçekleştirerek "Kaydet" ve ardından "Onay Havuzuna Gönder" olarak işlem yaptığınızda, ödeme onay kısmına düşen görevleriniz tek bir tahakkukta (ödeme listesinde) gözükecektir. Ödeme onay kısmında tarih girişi yapıp sorguladığınızda bu görevlerinizin tek bir tahakkukta (ödeme listesinde) listelenmiş olduğunu göreceksiniz.

Oluşturulan her tahakkuk (ödeme listesi) için ayrı makbuz düzenlenmesi gerekmektedir.

Görevleriniz arasında farklı Cumhuriyet Başsavcılıklarına makbuz kesilmesi gereken görevleriniz ve KDV oranının birbirinden farklı olduğu görevleriniz için ayrı bir ödeme listesi oluşturmalısınız.

Onay havuzuna gönderme işlemlerinizi tamamladıktan sonra son oluşturulan tahakkukta bulunan "Baro Onayına Gönder" butonuna tıklayarak, ödeme dosyanızı baroya göndermiş olacaksınız.

| Թ OCAS   Ödeme Listesi                                         | × +                                  |                  |                   |                                 |                         | v - 0 X                                                                 |
|----------------------------------------------------------------|--------------------------------------|------------------|-------------------|---------------------------------|-------------------------|-------------------------------------------------------------------------|
| $\leftrightarrow$ $\rightarrow$ C $\triangle$ $\cong$ ocas.com | m.tr/#/odemeler/liste                |                  |                   |                                 |                         | ९ 🕶 🖻 🖈 🔲 🙆 :                                                           |
|                                                                |                                      | iCraleK kararleK | büroleK makbuzleK |                                 |                         | 🛃 🕫 🏥 🕏 0 📴 Çıkış 🔲                                                     |
|                                                                | Ödeme Talepleri<br>Ana Sayfa / Liste |                  |                   |                                 |                         |                                                                         |
|                                                                | Ödeme Talepleri Listesi              |                  |                   |                                 |                         |                                                                         |
| 📾 işiemler 🔇 🔪                                                 | Kurum Adı                            |                  |                   | Ocas Kayıt No                   |                         |                                                                         |
| 🖾 Ödeme 🗸 🗸                                                    | Kişi TC Kimlik No                    |                  |                   | Görev Türü                      | Hepsi                   | *                                                                       |
| Ödeme Onay                                                     | Kişi Ad Soyad                        |                  |                   | Ödeme Durumu                    | Hepsi                   | *                                                                       |
| Yol Giderleri Onay                                             | Tahakkuk No                          |                  |                   | Baro Onaylama Tarihi<br>Aralığı | 01/01/2023              | I 18/01/2023                                                            |
| 🗏 Nöbet İşlemleri 🔇 <                                          | Dosya No                             |                  |                   | Avukat Onaylama Tarihi          | 18/01/2023              | 1                                                                       |
| 🧧 Ocas Arșiv 🧹                                                 |                                      |                  |                   | Arangi                          | ✓ Tarih Aralığı Olmasın |                                                                         |
| 🖕 İletişim 🤇                                                   |                                      |                  |                   |                                 |                         | Q Sosgula                                                               |
|                                                                | Av.TC Kimlik No                      | Av.Ad Soyad      | Tahakkuk No       | Dosya Sayısı                    |                         |                                                                         |
|                                                                |                                      |                  |                   |                                 |                         |                                                                         |
|                                                                |                                      |                  |                   |                                 |                         | A Baro Onayina Gonder                                                   |
|                                                                |                                      |                  | İlk Sayfa         | Önceki 1. Sonraki Son Sayfa     |                         |                                                                         |
|                                                                |                                      |                  |                   |                                 |                         |                                                                         |
|                                                                |                                      |                  |                   |                                 |                         |                                                                         |
|                                                                |                                      |                  |                   |                                 |                         | Windows'u Etkinleştir<br>Windows'u etkinleştirmek için Ayarlar'a gidin. |
|                                                                | Copyright OCAS © 2014-2015           |                  |                   |                                 |                         | www.ocas.com.tr                                                         |
| 🔳 🤉 🗎 🚖 📘                                                      | . 💽 👩 📖                              |                  |                   |                                 |                         | 😑 14°C Güneşli \land 🖪 🖉 18.01.2023 🗟                                   |

Tahakkuk karşısında yer alan yazdır butonu ile de ödeme listesi ve gerekli formların çıktısını alabileceksiniz.

|                              |                                      | atek kararlek büroleK | makbuzleK        |                                 |                         | 157212 | 🕫 🛍 🏷 0 🕞 Çıkış 🔲        |
|------------------------------|--------------------------------------|-----------------------|------------------|---------------------------------|-------------------------|--------|--------------------------|
|                              | Ödeme Talepleri<br>Ana Sayfa / Liste |                       |                  |                                 |                         |        |                          |
|                              | Ödeme Talepleri Listesi              |                       |                  |                                 |                         |        |                          |
| S işlemler                   | Kurum Adı                            |                       |                  | Ocas Kayıt No                   |                         |        |                          |
| Lati Ocas Puan               | Kişi TC Kimlik No                    |                       |                  | Görev Türü                      | Hepsi                   |        | (T)                      |
| Ödeme Onay                   | Kişi Ad Soyad                        |                       |                  | Ödeme Durumu                    | Hepsi                   |        | ×.                       |
| Yol Giderleri Onay           | Tahakkuk No                          |                       |                  | Baro Onaylama Tarihi<br>Aralığı | 01/01/2023              | 7      | 18/01/2023               |
| 🗏 Nöbet İşlemleri 🔇          | Dosya No                             |                       |                  | Avukat Onaylama Tarihi          |                         | 1      |                          |
| Ocas Arşiv <                 |                                      |                       |                  | Aralığı                         | 🗸 Tarih Aralığı Olmasın |        |                          |
| <ul> <li>iletişim</li> </ul> |                                      |                       |                  |                                 |                         |        | Q Sorgula                |
|                              | Av.TC Kimlik No                      | Av.Ad Soyad           | Tahaki           | uk No Dos                       | ya Sayısı               |        |                          |
|                              |                                      |                       |                  | 1                               |                         |        | 🗎 Makbuz Kes 🕒 🗸         |
|                              |                                      |                       |                  |                                 |                         |        | 🖨 Ödeme Listesi          |
|                              |                                      |                       | İlk Sayfa Önceki | 1 Sonraki Son Sayfa             |                         |        | 🖨 Avukat Banka Bilgileri |

Oluşturduğunuz tahakkuku Baro Onayına gönderdikten sonra görevlerim kısmından aynı aşamaları takip ederek "Ödeme Onay" kısmında ayrı bir ödeme listesi oluşturabilirsiniz.

**Oluşturduğunuz ödeme listesinde yanlışlık yapmanız halinde** OCAS'ta ödeme onay kısmında **I** tıkladığınızda açılan alt ekranda **"avukata geri gönder"** simgesine tıklayarak yeniden "Görevlerim" kısmına dönmesini sağlayabilirsiniz.

(Baro CMK yetkilisi kendi ekranından evrakları kontrol ettiğinde göndermiş olduğunuz evrakta bir hata veya eksiklik olması durumunda ilgili görev evrakını düzeltme için sistem üzerinden size geri gönderebilir, gönderilen bu evrak tekrar Görevlerim menüsünden açılan listenizde belirir.)

| 🖒 🔒 oca     | s.com.tr/#/ | /odemeler/liste                 |                               |                                        |             |          |             |               |                                         |                         |                     |                 |                | Q <b>07</b> (G                              |
|-------------|-------------|---------------------------------|-------------------------------|----------------------------------------|-------------|----------|-------------|---------------|-----------------------------------------|-------------------------|---------------------|-----------------|----------------|---------------------------------------------|
|             |             |                                 | ۲                             | icraleK karar                          | TEK bürolek | makb     | uzleK       |               |                                         |                         |                     |                 | 2              | <b>v</b> ⊐ ∰ 50 @                           |
|             | Ö           | )deme Tale <br>na sayfa / Liste | oleri                         |                                        |             |          |             |               |                                         |                         |                     |                 |                |                                             |
| Y           | -           |                                 |                               |                                        |             |          |             |               |                                         |                         |                     |                 |                |                                             |
|             | < =         | Odeme Talepleri I               | ISTESI                        |                                        |             |          |             |               |                                         |                         |                     |                 |                |                                             |
|             | <           | к                               | urum Adı                      |                                        |             |          |             |               | 0                                       | cas Kayıt No            |                     |                 |                |                                             |
|             | ~           | Kişi TC                         | Kimlik No                     |                                        |             |          |             |               |                                         | Görev Türü              | Hepsi               |                 |                |                                             |
| Onay        |             | Kişi                            | Ad Soyad                      |                                        |             |          |             |               | Öde                                     | eme Durumu              | Hepsi               |                 |                |                                             |
|             |             | Tah                             | akkuk No                      |                                        |             |          |             |               | Baro Onaj                               | ylama Tarihi<br>Aralığı | 01/01/2023          |                 | /              | 17/01/2023                                  |
|             | <           |                                 | Dosya No                      |                                        |             |          |             |               | Avukat Ona                              | ylama Tarihi<br>Aralığı | 17/01/2023          |                 | /              |                                             |
|             | ¢           |                                 |                               |                                        |             |          |             |               |                                         | , a ung                 | 🗸 Tarih Aralığı Olr | masın           |                |                                             |
|             | ŝ.          |                                 |                               |                                        |             |          |             |               |                                         |                         |                     |                 |                |                                             |
|             |             | Av.                             | TC Kimlik No                  | Av.Ad Soya                             | ad Tab      | akkuk No |             | Dosya Say     | 151                                     |                         |                     |                 |                |                                             |
|             |             |                                 | _                             |                                        | 341         | 18       |             | 1             |                                         |                         |                     |                 | 🖈 Baro O       | Inayına Gönder 🔡 Makt                       |
|             |             |                                 |                               |                                        |             |          |             |               |                                         |                         |                     |                 |                |                                             |
|             |             |                                 |                               |                                        |             |          | İlk Sayfa   | Dnceki 1      | Sonraki Son S                           | Sayfa                   |                     |                 |                |                                             |
|             |             |                                 |                               |                                        |             |          |             |               |                                         |                         |                     |                 |                |                                             |
|             |             |                                 |                               |                                        |             |          |             |               |                                         |                         |                     |                 |                |                                             |
|             |             |                                 |                               |                                        |             |          |             |               |                                         |                         |                     |                 | Windows'u      | s'u Etkinleştir<br>etkinleştirmek için Ayar |
|             | Cop         | pyright OCAS © 201              | 4-2015                        |                                        |             |          |             |               |                                         |                         |                     |                 |                |                                             |
| Ħ 室         |             | 0 👩 🖾                           | Ŧ                             |                                        |             |          |             |               |                                         |                         |                     |                 | -              | 14°C Bulutlu \land 🖪                        |
|             |             |                                 |                               |                                        |             |          |             |               |                                         |                         |                     |                 |                |                                             |
|             |             |                                 |                               |                                        |             |          |             |               |                                         |                         |                     |                 |                |                                             |
| Av.TC Kimli | ik No       |                                 | Av.Ad Soyad                   | Tahakk                                 | uk No       | Dosya S  | ayısı       |               |                                         |                         |                     |                 |                |                                             |
|             |             |                                 |                               | 34126                                  |             | 1        |             |               |                                         |                         |                     | =               | 🖪 Baro On      | ayına Gönder 🛛 🔒 M                          |
|             | _           | _                               |                               |                                        |             |          |             |               |                                         |                         |                     | _               |                | _                                           |
|             |             |                                 |                               | Visi Te                                |             |          |             |               | المحمدانة                               |                         |                     |                 | Baro           |                                             |
|             |             | Ocas Kayut                      | Görev Türü                    | Ad Sound                               |             |          | Dogun       | Dogua         | 1 1 1 1 1 1 1 1 1 1 1 1 1 1 1 1 1 1 1 1 |                         |                     | (1/10/00/0      |                |                                             |
| No          | o Seç       | Ocas Kayıt<br>No                | Görev Türü<br>Atama<br>Tarihi | Ad Soyad<br>Cinsiyet<br>Doğum Tarihi   | um Adı      |          | Dosya<br>No | Dosya<br>Türü | Tutar                                   | KDV                     | Gider               | Odeme<br>Durumu | Onay<br>Tarihi | Belge Durumu                                |
| No          | s Seç       | Ocas Kayıt<br>No                | Görev Türü<br>Atama<br>Tarihi | Ad Soyad Kuru<br>Cinsiyet Doğum Tarihi | um Adı      |          | Dosya<br>No | Dosya<br>Türü | Tutar                                   | KDV                     | Gider               | Odeme<br>Durumu | Onay<br>Tarihi | Belge Durumu                                |

Ödeme için gereken evraklarınızı fiziki olarak CMK servisimize teslim etmeniz üzerine gerekli kontroller sağlanacaktır. Belgelerinizde hata/eksiklik varsa düzeltilmesi, yok ise makbuzunuzu düzenlemeniz için tarafınıza e-posta ile bildirim yapılacaktır.

| Soruşturma No                           | Onay Baro Kullanıcısı                 |
|-----------------------------------------|---------------------------------------|
| SAVCILIK TALİMAT NUMARASI               |                                       |
| Ödenecek Tutar                          | Baro Onay Tarihi                      |
| KDV Oranı                               | Onay Avukatın Adı                     |
| Kdv Oranı Seçiniz.                      | •                                     |
| Tevkifat<br>Tevkifat Uygulansın         | Avukat Onay Tarihi                    |
| Gider<br>0,00                           | Savcılık Onay Tarihi                  |
| Savcılık Kullanıcısı                    | Ödeme Dosya No                        |
|                                         | DOSYANIN AİT OLDUĞU SAVCILIK NUMARASI |
| Soruşturma Kurumu                       | Belge Yükleme                         |
| Kurum Adı                               |                                       |
| DOSYANIN AİT OLDUĞU SAVCILIK KURUMU ADI |                                       |

## KURUMLARDAN GELEN TALİMAT GÖREVLENDİRMELERİNİN AŞAĞIDAKİ HUSUSLARA DİKKAT EDİLEREK DÜZENLENMESİ GEREKMEKTEDİR;

- OCAS Sistemine giriş yapınız.
- İşlemler- Görevlerim sekmesine tıklayınız.
- İlgili görevlendirmenin sağ tarafında bulunan Düzenle simgesine tıklayınız.
- Yukarıda örnek görseli olan ilgili bölüme geliniz.
- Soruşturma numarası kısmına <u>Cumhuriyet Başsavcılığı'ndan alınan Talimat Numarasını</u> giriniz.
- Kdv Oranını seçiniz
- Görevlerden alınacak ücret toplamının 9900 Tl ve üstü olduğu durumlarda <u>Tevkifat</u> <u>Uygulansın seçeneği işaretli kalacak</u>, ücret toplamının 9900 Tl'nin altında kaldığı durumlarda ise <u>Tevkifat Uygulansın seçeneği kaldırılacaktır</u>.
- Soruşturma Kurumu <u>Diğer</u> olarak seçilecektir. Seçim sonrası <u>Kurum Adı</u> olarak açılan yeni kutucuğa dosyanın ait olduğu <u>Savcılık Kurumunun Adı</u> yazılacaktır (Kovuşturma görevleri için ise görevin geldiği mahkeme kaleminin adı)
- Sağ tarafta yer alan <u>Ödeme Dosya No</u> kısmına ise <u>dosyanın ait olduğu savcılık kurumundan</u> <u>öğrenilen dosya numarası</u> girilmelidir.(Soruşturma görevleri için ilgili savcılığın soruşturma numarası, kovuşturma görevleri için ise ilgili mahkemenin esas numarası girilecek)
- <u>Kaydet</u> seçeneği tıklandıktan sonra görevlendirme yazısı alınıp <u>Onay Havuzuna Gönder</u> simgesi tıklanacaktır.
- Son olarak Ödeme-Ödeme Onay sekmesi tıklanıp Onay Havuzuna gönderilen son tahakkuktaki görevlendirmeler Baro Onayına Gönderilip Yazdır seçeneğinden ödeme listesi alınacaktır.